## Como transformar os documentos em pdf para anexar no formulário

No formulário de inscrição do AFIN são permitidos anexar apenas documentos em pdf, caso não saiba como transformá-los, vamos mostrar! Há diferentes formas de fazer isso, escolha a que for mais fácil para você. Escolha apenas uma das formas.

Como exemplo, vamos supor que você queira a sua identidade no formato pdf.

## Forma 1 (no celular):

1. Abra o aplicativo "Google drive", caso não tenha ele instalado no celular, você consegue baixá-lo gratuitamente pela Play Store ou na Apple Store.

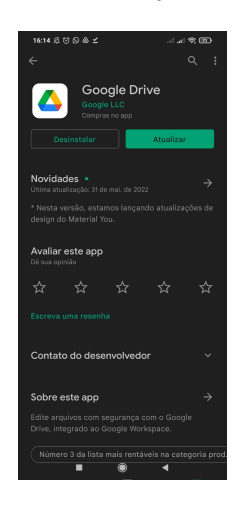

2. Na tela inicial do google drive, clique no botão com o símbolo "+".

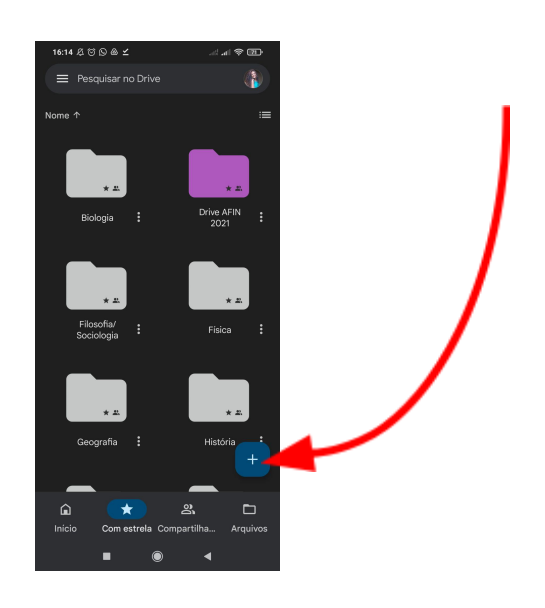

3. Vai abrir o menu e você vai clicar em "DIGITALIZAR".

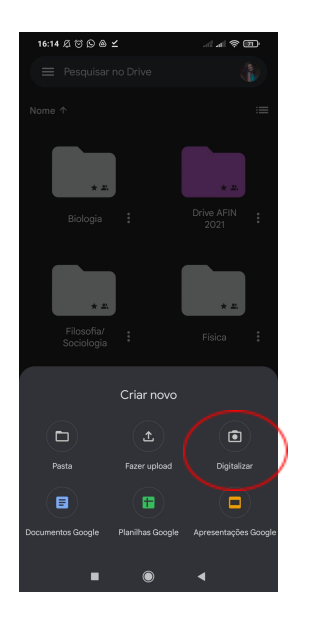

4. Abrirão a câmera e você deve tirar a foto normalmente, clicando no botão branco, como se estivesse pelo aplicativo da câmera do celular.

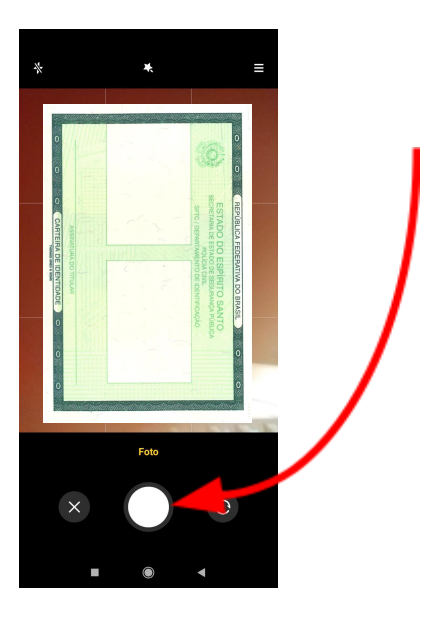

 Caso a foto tenha ficado nítida, sendo possível ler todas informações, clique no símbolo "✓", se não ficou boa, aperte no "X" e tire novamente.

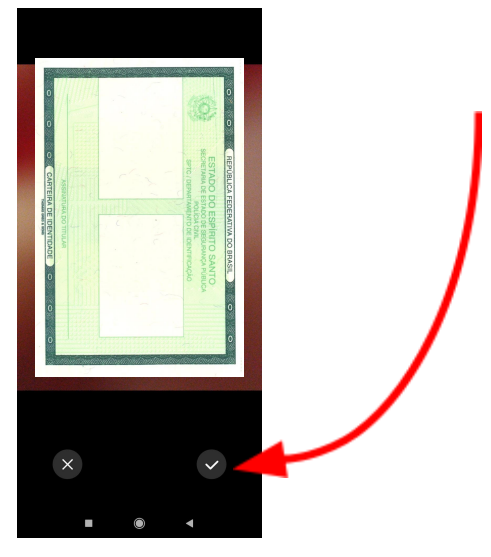

6. Essa é etapa de ajustes, use apenas se necessário (para, por exemplo, cortá-la). Uma outra ferramenta útil dessa etapa é o botão que está lá no canto inferior, do lado oposto ao de "salvar". Você vai utilizá-lo, caso precise adicionar mais uma foto a este seu arquivo pdf (uma foto de identidade frente e verso, por exemplo). Se a foto já estiver boa e/ou não precisar adicionar nenhuma outra foto, clique em "SALVAR".

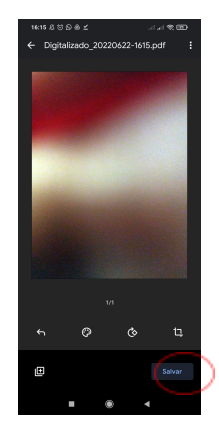

7. Aqui, escolha o nome do arquivo, o e-mail já traz automaticamente, escolha a pasta para onde vai o arquivo. Eu escolhi uma que tenho e chama "AFIN". Depois disso vai mais uma vez em "SALVAR" e pronto.

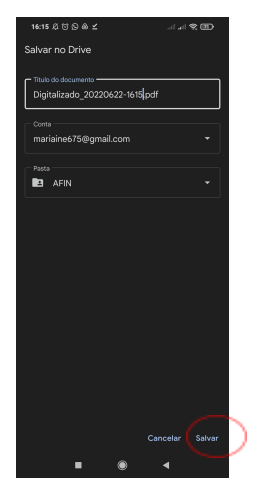

8. Depois, é só localizar essa pasta no drive e baixar o arquivo para colocar no formulário.

## Forma 2 (no celular):

1. Com a câmera do seu celular, tire uma foto do seu documento. Lembre-se de tirar uma foto nítida que seja possível ver as informações.

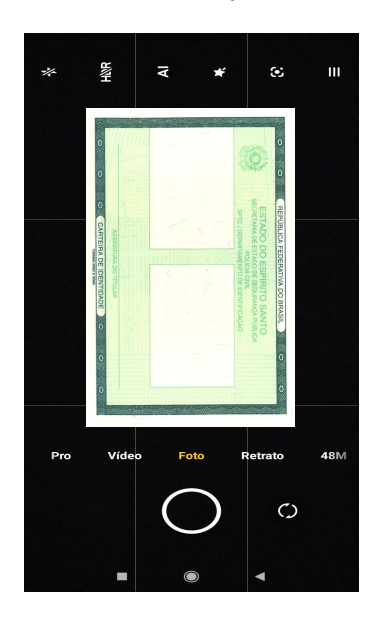

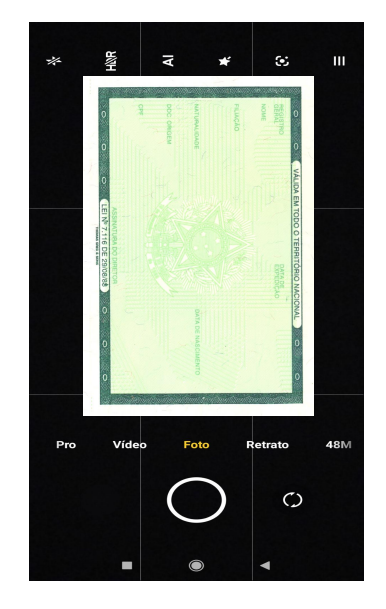

- 2. Com as imagens tiradas, vá até o site "I love PDF", na função converter jpg para pdf. Você pode acessá-lo clicando no link a seguir: <u>https://www.ilovepdf.com/pt/jpg\_para\_pdf</u>
- 3. Assim que clicar no link acima, irá aparecer a tela mostrada abaixo. Clique em "SELECIONAR IMAGENS EM JPG".

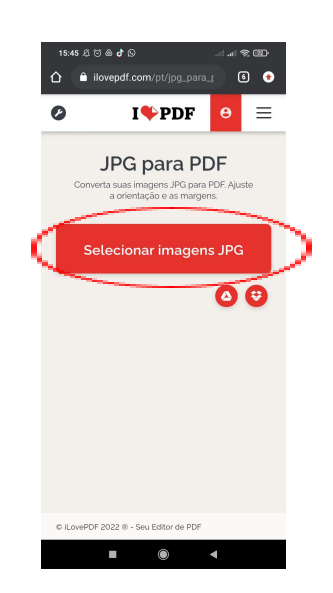

4. Quando clicar, vão pedir para que você selecione da sua galeria os documentos que quer converter para pdf, ou seja, aquelas fotos que acabou de tirar. Para adicionar mais de uma foto de uma vez (sua identidade frente e verso, por exemplo), pressione em cima de uma das imagens até aparecer a bolinha de seleção, depois, basta selecionar a segunda foto e clicar em "CONCLUÍDO" (no canto superior da tela).

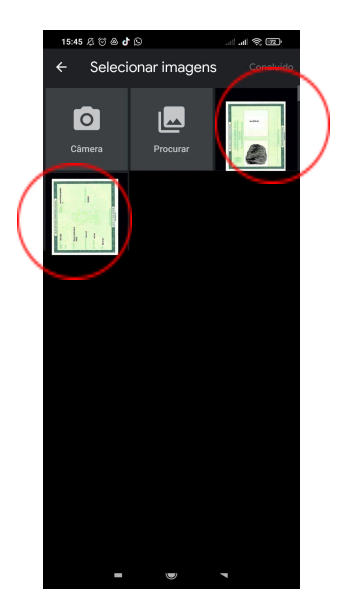

5. Concluída a etapa anterior, vão te mostrar as imagens que você selecionou. Nessa etapa você deve apenas conferir se foram as imagens corretas e cliCAR em "CONVERTER EM PDF"

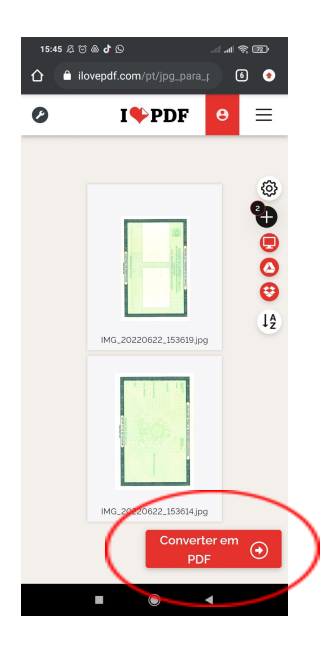

6. Pronto, agora é só baixar clicando em "**BAIXAR PDF**". Você encontrará seu arquivo na pasta de downloads do celular.

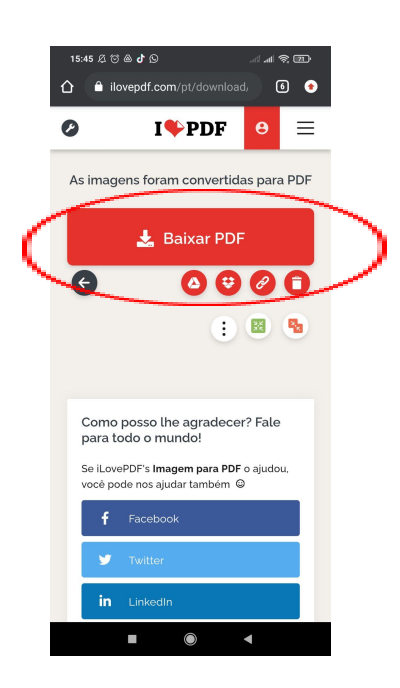

## Forma 2 (no computador):

- 1. Acesse o site ILovePDF (<u>https://www.ilovepdf.com/pt/jpg\_para\_pdf</u>)
- 2. Vá para a aba em escrita vermelha "SELECIONAR ARQUIVOS PDF".

3. Selecione o método que você deseja editar sua imagem, como será documentos pessoais, basta deixar no modo padrão. Como na imagem abaixo.

| Construct P2 para 571 Insigen: X G Imagem price - Proposa Google: X   SD #EladOuTuesday intendione: X   tt Constructioner JP3 im FOF: X   + |               |             |               |                         |                            |          | ✓ – ■ ×                               |                             |
|----------------------------------------------------------------------------------------------------|---------------|-------------|---------------|-------------------------|----------------------------|----------|---------------------------------------|-----------------------------|
| I <b>\$</b> PDF                                                                                                    | JUNTAR PDF    | DIVIDIR PDF | COMPRIMIR PDF | CONVERTER PDF +         | TODAS AS FERRAMENTAS PDF - |          | ¥                                     | Entrar Registre-se          |
|                                                                                                    |               |             |               |                         |                            | •        | OPÇÕES DE                             | IMAGEM PARA PDF             |
|                                                                                                    |               |             |               |                         |                            | <b>U</b> | ESCOLHA A ORIENTAÇÃO DA PÁGINA        |                             |
|                                                                                                    |               |             |               |                         |                            |          | Retrato                               | Paisagem                    |
|                                                                                                    |               |             |               | douglascosta_82934045_1 | 16.                        |          | TAMANHO DA PÁGIN<br>A4 (297 x 210 mm) | A<br>•                      |
|                                                                                                    |               |             |               |                         |                            |          | MARGEM                                |                             |
|                                                                                                    |               |             |               |                         |                            |          | Sem<br>margem                         | Pequena Grande              |
|                                                                                                    |               |             |               |                         |                            |          | Mesclar todas as                      | s Imagens em um arquivo PDF |
|                                                                                                    |               |             |               |                         |                            |          |                                       |                             |
|                                                                                                    |               |             |               |                         |                            |          | Convert                               | ter em PDF                  |
| , Р Digite aqui р                                                                                                    | ara pesquisar | 0           | = 💽 🚍 🕫       | ) 💼 🧿 🕫                 |                            |          |                                       | ^ (⊈ (⊈) POR 1600           |

4. Clique na opção "**CONVERTER EM PDF**" e pronto. Você já pode baixar sua imagem em PDF e inseri-la na onde desejar.